### **SERWIS GT**

Jest to program dla Serwisantów firmy Insert, przeznaczony do serwisowania programów z serii Insert GT. Program może być używany do obsługi wszystkich klientów firmy która wykupiła licencję, przez wszystkich serwisantów zatrudnionych przez firmę, która wykupiła licencję na program. Przy starcie programu użytkownik będzie musiał wprowadzić login i hasło, podane przy zakupie programu.

| 📀 Logowanie do po | dmiotu                                                                                          |         |
|-------------------|-------------------------------------------------------------------------------------------------|---------|
|                   | Logowanie do program<br>SERWIS GT<br>Licencja na używanie programu dla:<br>GET IT Tomasz Rolews | u<br>ki |
| Login:            | LOGIN                                                                                           |         |
| Hasło :           | ••••••                                                                                          |         |

Po zalogowaniu do programu należy podać dane do logowania (serwer SQL) oraz sposób autentykacji i kliknąć Zaloguj do serwera. Na dole okna w pasku statusu będzie informacja o użytej wersji SQL (Express, Standard i itd...) oraz wersji Service Pack.

# Opis funkcji programu:

## GT Usuń/Odłącz Bazy

Funkcja umożliwia zbiorcze usunięcie kopii podmiotów pozostałych po konwersji baz do nowej wersji programu. Jest to przydatne w biurach rachunkowych nie posiadających programu Biuro GT.

Opcja zaznacz automatem pozwala zaznaczyć automatycznie podmioty które mają w nazwie tekst kopia z wersji i podany przez nas numer wersji. W ten sposób łatwo można zaznaczyć kopie. W przykładzie zaznaczono w ten sposób kopie baz dla podmiotów Firma 1, Firma 2, Firma 3.

ALE UWAGA !!! Podmiot Firma 3 został zaznaczony nieprawidłowo. Proszę zwrócić uwagę, iż mimo że zawiera w nazwie kopia z wersji 1.2303 wersja bazy danych jest o numerze 1.2502 i nie powinien być skasowany. Stało się tak pewnie dlatego, że po nieudanej konwersji ktoś ponownie skonwertował kopię i nie zmienił nazwy bazy danych. Częsty błąd w biurach rachunkowych, które same robią konwersję. Dlatego też zalecane jest podawanie numeru wersji w polach kopia z wersji oraz O wersji. Ustrzeże to przed sytuacją opisaną dla podmiotu Firma 3.

|                                          | VINSE                                                   | BIGT                                     |                                                     | SER                      | WIS GT, Tomasz                                                                    | Rolewski, GE             | T IT 2010      |
|------------------------------------------|---------------------------------------------------------|------------------------------------------|-----------------------------------------------------|--------------------------|-----------------------------------------------------------------------------------|--------------------------|----------------|
| <u>s</u> erwer sout:<br>Login:<br>Hasło: |                                                         |                                          | ✓ <u>A</u> utentykacja Windov<br>Zaloguj do serwera | ws<br>] Licen            | cja dla: GET IT To                                                                | 🎼 Wyjśc<br>masz Rolewski | cie z programu |
| GT Usuń/C                                | Odłącz Baz                                              | GT Użytkownie                            | cy GT Resetowanie Licencji                          | GT Dane do/z EPP GT Test | Danych GT Inne Operad                                                             | cje SQL Bazy SQL         | Użytkownicy    |
|                                          | <b>Automa</b><br>W <u>n</u> azwie<br>O w <u>e</u> rsji: | U<br>Ityczne zazna<br>"kopia z wersji" : | suwanie/Odłączani<br>czanie podmiotów<br>1.23       | e kopii podmiotów        | <ul> <li>Insert GT</li> <li>○ Usuń bazy SQL</li> <li>○ Odłącz bazy SQL</li> </ul> |                          |                |
|                                          |                                                         | Odłacz Nazwa s                           | admiatu                                             | Pelos parwa po           | dmietu                                                                            | Wernia baav              | 1              |
|                                          |                                                         |                                          | Bolewski Tomasz                                     | GET IT Bolewski          | Tomasz                                                                            | 1 2502 11 2182           |                |
|                                          |                                                         | Firma 1                                  |                                                     | Przedsiebiorstwo         | Handlowo-Usługowe"K                                                               | 1 2502 13 2185           |                |
|                                          | _                                                       | Firma 2                                  |                                                     | Przedsiebiorstwo         | Handlowo-Usługowe"K                                                               | 1.2502.13.2185           |                |
|                                          |                                                         | GRATYF                                   |                                                     | Firma przykładow         | a systemu InsERT GT                                                               | 1.2502.12.2184           |                |
|                                          |                                                         | Firma 1 (k                               | copia z wersji 1.2303)                              | Przedsiębiorstwo         | Handlowo-Usługowe"K                                                               | 1.2303.20.2092           |                |
|                                          |                                                         | Galeria                                  |                                                     | GALERIA                  |                                                                                   | 1.2301.10.2075           |                |
| _                                        |                                                         | Firma 2 (k                               | copia z wersji 1.2303)                              | Przedsiębiorstwo         | Handlowo-Usługowe"K                                                               | 1.2303.20.2092           |                |
|                                          |                                                         | Firma 3 (k                               | copia z wersji 1.2303)                              | Przedsiębiorstwo         | Handlowo-Usługowe"K                                                               | 1.2502.13.2185           |                |
|                                          | 1                                                       | RGT_And                                  | eta_Rolewska                                        | Aneta Rolewska           |                                                                                   | 1.2502.11.2182           |                |
|                                          | /                                                       | GET_IT_                                  | Wyjazd                                              | GET IT Rolewski          | Tomasz                                                                            | 1.2502.11.2182           |                |
| UWAGA I                                  |                                                         |                                          |                                                     | X Odłącz <u>b</u> azy    |                                                                                   |                          |                |

# GT Użytkownicy

Funkcja umożliwia resetowanie oraz zmianę hasła dowolnego użytkownika programu. W szczególności jest to istotne dla użytkownika "Szef". Funkcja umożliwia też zresetowanie ustawień gridów i tabel do wartości domyślnych, co likwiduję większość problemów związanych z nieprawidłowym wyświetlaniem list. Uwaga resetowanie ustawień gridów wymaga, aby użytkownik nie miał w tym czasie otwartego programu Insert GT.

Przykład resetowania hasła szefa na potrzeby konwersji bazy danych:

- należy wybrać podmiot i użytkownika. Po wybraniu podmiotu program po prawej stronie podpowiada jaki użytkownik jest Szefem

- program poda hasło w postaci zakodowanej (skopiuje automatycznie do schowka)
- dla bezpieczeństwa proszę otworzyć notatnik i wkleić zakodowane hasło i zapisać plik
- pole nowe hasło zakodowane, pozostawiamy puste (nie ma hasła)
- klikamy Zmień hasło. Hasło zostanie usunięte.
- robimy konwersję bazy danych podając puste hasło szefa

- po zrobionej konwersji bazy danych, przywracamy oryginalne hasło szefa. W tym celu w pole Nowe hasło zakodowane wklejamy wartość ze schowka (lub z pliku notatnika)

- klikamy Zmień hasło.

Możliwe jest też podanie hasła w postaci niezakodowanej (czyli normalnie pisanej np. janek04). Aby tak było można zrobić, na stanowisku na którym to przeprowadzamy tę operację musi być zainstalowany program Insert GT (dowolny Subiekt, Rewizor lub inne). Wykorzystywane są bowiem biblioteki GT do zakodowania hasła. W bazie danych hasło jest bowiem przechowywane w postaci zakodowanej.

| Serwis GT                                            |                       |                                                 |                                                                          |
|------------------------------------------------------|-----------------------|-------------------------------------------------|--------------------------------------------------------------------------|
| <u>F</u> unkcje <u>P</u> omoc<br><u>S</u> erwer SQL: | NNSERTGT              |                                                 | SERWIS GT, Tomasz Rolewski, GET IT 2010                                  |
| <u>L</u> ogin:<br><u>H</u> asło:                     |                       | ✓ Autentykacja Windows Zaloguj do serwera       | Licencja dla: GET IT Tomasz Rolewski                                     |
| GT Usuń/Odłą                                         | ącz Bazy GT Użytko    | ownicy GT Resetowanie Licencji GT Dane do,      | /z EPP   GT Testy Danych   GT Inne Operacje   SQL Bazy   SQL Użytkownicy |
| Pode                                                 | vict GT:              | Zmiana parametrów uż                            | żytkownika Insert GT                                                     |
| Użytk                                                | cownik: Cr            | walina Paweł                                    | Użytkownik Szef: Rolewski Tomasz                                         |
| Hasło                                                | o zakodowane:         | E2B984FBA5C0E8C6117E                            |                                                                          |
| ⊠ H                                                  | lasło w wersji niezak | odowanej (wpisane nomalnie)                     | Zresetuj ustawienia list i gridów<br>dla wybranego użytkownika           |
| Nowe                                                 | e nasło nieżakodowa   | nowenastoj                                      |                                                                          |
|                                                      |                       | Zmień hasło                                     |                                                                          |
|                                                      |                       |                                                 |                                                                          |
|                                                      |                       |                                                 |                                                                          |
| łączono z SQL Mic                                    | rosoft SQL Server 2   | 2005 - 9.00.5000.00 (Intel X86) Service Pack: S | iP4 wersja: Standard Edition                                             |

## GT Resetowanie Licencji

Funkcja umożliwia wykonanie zresetowanie licencji. Zrobienie z podmiotu zarejestrowanego wersji DEMO. Umożliwia zmianę danych licencyjnych w przypadku zmiany biura rachunkowego, stworzenie podmiotu DEMO, gdy od biura rachunkowego odchodzi klient.

Funkcja ta z powodów zaawansowanych metod szyfrowania nie potrafi zresetować licencji. Funkcja ta podmienia licencję do bieżącego podmiotu, kopiując licencję z innego podmiotu. Tym innym podmiotem może być podmiot z wersją demo. W takim wypadku po podmianie licencji dostaniemy podmiot demo z wszystkimi danymi.

Możemy wykorzystać też tę funkcję do aktywowania na okres 14 dni Sfery. Po minięciu 14 dni możemy przywrócić stan licencji sprzed aktywowania Sfery. W tym celu dearchiwizujemy pod inną nazwą podmiotu dane sprzed operacji aktywowania licencji. Jako podmiot źródłowy używamy podmiot z danymi sprzed aktywacji licencji. Jako podmiot docelowy (nasz podmiot).

Aby użyć tej funkcji do zresetowania licencji do wersji DEMO należy:

1. Stworzyć podmiot DEMO z uruchomionymi takimi samymi programami i dodatkami (Sfera, Plusy) jak w podmiocie docelowym. Musimy najlepiej zrobić to na tej samej wersji programu Insert GT, jak wersja docelowa

Dla przykładu jeśli chcemy zresetować do wersji DEMO podmiot który ma uruchomionego: Subiekta GT Rewizora GT Gestora GT mikroGratyfikanta Plus Niebieski Sfera dla Subiekta GT

To tworzymy podmiot DEMO Subiekta GT (czy będzie z danymi przykładowymi czy bez jest to obojętne), uruchamiamy Demo Rewizora i Gestora. Uruchamiamy Demo mikroGratyfikanta i Niebieskiego Plusa w wersji DEMO oraz Sferę dla Subiekta GT

2. Uruchomić program Serwis GT

- 3. Wybrać opcję GT Resetowanie Licencji
  - a. Jako podmiot w którym podmieniamy licencję wybieramy naszą firmę
  - b. Jako podmiot z którego bierzemy nową licencję wybieramy stworzony przez nas podmiot DEMO

|                      | Construction of the | Contract of the second |                                 |             | a a second o          |                                           |
|----------------------|---------------------|------------------------|---------------------------------|-------------|-----------------------|-------------------------------------------|
| unkcje <u>P</u> omoc | :                   |                        |                                 |             |                       |                                           |
| Server SQL           | .\INSERTG           | Г                      |                                 |             | SERWIS G              | T, Tomasz Rolewski, GET IT 2010           |
| Login:               |                     |                        | Autentykacia Wind               | lows        |                       | Wyjście z programu                        |
| Login.               |                     |                        | Zalogui do serwera              |             | Licencia dla:         | : GET IT Tomasz Rolewski                  |
|                      |                     |                        |                                 | _           |                       |                                           |
| GT Usuń/Odł          | ącz Bazy G          | T Użytkownicy          | GT Resetowanie Licencji         | GT Dane do/ | z EPP GT Testy Danych | GT Inne Operacje SQL Bazy SQL Użytkownicy |
|                      | Podmi               | o w którym :           | Podmiana I<br>zmieniamy licencj | icnecji Ins | sert GT<br>Podmiot z  | z którego bierzemy newą licencję          |
| Podmiot GT:          | Firma Przykł        | adowa Kowalski J       | lan                             | <b>•</b> 1  | Podmiot GT: DEMO      |                                           |
| Subjekt              | GT                  | Wybrano                | :1                              |             | Subjekt GT:           | Unuchomiono                               |
| Księgo               | wość:               | Rewizor GT - Ka        | siega handlowa                  |             | Księgowość:           | Rewizor GT - Ksiega handlowa              |
| Kadry:               |                     | mikroGratyfikant       |                                 |             | Kadry:                | mikroGratyfikant                          |
| CRM:                 |                     | Gestor GT              |                                 | •           | CRM: 🧹                | Gestor GT                                 |
| Wersja               | podmiotu:           | 1.2501.10.2177         |                                 |             | Wersja podmiotu:      | 1.2501.10.2177                            |
| Denvior              | taj o wy            | konaniu                | archiwizacji p                  | podmiotu    | ı, w którym jes       | t podmieniana licencja !!!                |

Program sparawdzi czy podstawowe programy zostały dopasowane. Uwaga nie jest sprawdzana zgodność dodatków (Sfera, Plusy).

4. Klikamy podmień licencję i to wszystko

UWAGA ! Z powodu implementacji możliwości podmiany dla wielu podmiotów jednocześnie (podmiana dla biur rachunkowych) w przypadku jednego podmioty należy z lewej strony zaznaczyć nawet jeden podmiot checkboxem.

| niot GT: | Firma Przykładowa Kowalski Jan | • | Podn |
|----------|--------------------------------|---|------|
|          | GET_IT_Rolewski_Tomasz         |   |      |
| Subiek   | Filma Przykładowa Kowalski Jan |   |      |
| Księgo   | POP_GT                         |   |      |
| Kadry:   |                                |   |      |
| CRM:     | RGT_Aneta_Rolewska             |   |      |
| Wamia    | GET_IT_Wyjazd                  |   |      |

Rozwijanie i zwijanie combobox'a następuje przyciskiem , bądź poprzez kliknięcie na nazwę pomiotu na górze.

W przypadku zbiorczej podmiany licencji w biurach rachunkowych, należy wykonać kilka szablonów wersji DEMO (np. Rachmistrz + Gratyfikant, Rewizor + Gratyfikant) i podmiot z którego bierzemy nową licencję (potrzebny zestawe Rach+Gratyf) i z lewej strony wybrać zbiorczo podmioty które pasują do tego zestawu.

## GT Dane do/z EPP

Funkcja umożliwia zapisanie do formatu EPP stanu magazynu (jako plik PW lub RW). Może to być wykorzystane później do wczytania takiego pliku EPP do Subiekta GT. Przykłady użycia:
tak wygenerowany plik wczytujemy do Subiekta jako MM – przeniesienie stanu magazynu z jednego na drugi (np. likwidacja magazynu). Uwaga plik generujemy jako RW (bez rozbicia na dostawy)
wczytujemy stan magazynu do innego nowego Subiekta (zmiana firmy, czyszczenie bazy) – w takim wypadku generujemy plik jako PW – w rozbiciu na dostawy. Ważne jest dla nas w jakiej cenie jest każdy dostawa towaru.

Mamy też możliwość zapisania nierozliczonych rozrachunków do pliku EPP (rozszerzona wersja przez GET IT) Uwaga rozrachunki z tej wersji nie będą mogły być wczytane przy pomocy programu Subiekt/Rewizor, gdyż Insert nic nie wie o tej rozszerzonej wersji EPP. Wczytanie może być tylko możliwe przy pomocy programu Serwis GT. Do wczytania rozrachunków jest konieczna aktywna Sfera (dla Subiekta lub Rewizora). Może być użyta darmowa 14 dniowa wersja Sfery.

| Dokładny opis wczytywa | ania plików EPP jest zamie | eszczony przy funkcji GT Inr | ne Operacje->Terminator |
|------------------------|----------------------------|------------------------------|-------------------------|
| GT                     |                            |                              |                         |

| erwis GT                                                   |                                       |                                                                                                    |
|------------------------------------------------------------|---------------------------------------|----------------------------------------------------------------------------------------------------|
| Server SOL                                                 | T                                     | SERWIS GT, Tomasz Rolewski, GET IT 2010                                                              |
|                                                            | Autentykacja Windows                  | Liconcia dla: GET II Tomasz Polowski                                                                 |
| Hasło:                                                     | Zaloguj do serwera                    |                                                                                                    |
|                                                            |                                       | GT Testy Danych GT Inne Operacje   SGL Bazy   SGL Uzytkownicy                                        |
|                                                            | Dane do/z pliku E                     | EDI++ (*. EPP)                                                                                       |
| Podmiot GT:                                                | GET_IT_Wyjazd 🔹                       |                                                                                                    |
| Nazwa pliku EPP:                                           | C:\Users\Tomek\Desktop\magazyn_rw.epp | Przeglądaj                                                                                           |
| Stan maga                                                  | zynu do pliku EPP jako PW/RW          | Rozrachunki do/z pliku EPP                                                                           |
| Magazyn:                                                   | GL - Główny magazyn 🔹                 | Zapis nierozliczonych należności                                                                     |
| Data remanentu:                                            | 2011-01-02                            | <ul> <li>Zapis nierozliczonych zobowiązań</li> <li>Zapis nierozliczonych spłat należności</li> </ul> |
| <ul> <li>Wygeneruj jako</li> <li>Wygeneruj izko</li> </ul> | PW (w rozbiciu na dostawy)            | ☑ Zapis nierozliczonych spłat zobowiązań                                                             |
|                                                            | NW (DE2 1020IGB HB COStawy)           | Wybierz sferę programu:                                                                              |
|                                                            |                                       | Wybierz sposób synchronizacji<br>kontrahentów dla rozrachunków                                       |
|                                                            |                                       | •                                                                                                    |
| <u>G</u> eneruj EPP Ma                                     | agazynowe                             | Generuj EPP <u>R</u> ozrachunkowe <u>W</u> czytaj Rozrachunki                                        |
|                                                            |                                       |                                                                                                    |

# GT Testy Danych

Funkcja umożliwia przeprowadzenie testów danych na bazach Insert GT

- Sprawdzenie stanu magazynu i stanu rezerwacji w Subiekcie GT

Funkcja kontroluje czy stany pokazywane w kartotece towarów (przez F2) odpowiadają prawdzie wyliczonej z dokumentów (każdy zakup to wejście na magazyn, sprzedaż to wyjście towaru z magazynu). Dodatkowo kontrolowany jest też Stan rezerwacji – czy ten na liście towarów odpowiada prawdzie.

Program pokazuje jaki towar w jakim magazynie ma problem. Dostępne są kolumny Stan w Subiekcie – aktualny, stan z dostaw z dokumentów – dostawy (ten prawidłowy). Podobnie z Rezerwacjami. Okno wyników można powiększyć klikając na znaczek lupy. Wyniki można skopiować do schowka, klikając na tabeli prawym przyciskiem myszy.

Po wykryciu błędów program zaoferuje próbę automatycznej naprawy. UWAGA AUTOMATYCZNA NAPRAWA MOŻE NIE ZAWSZE W PRAWIDŁOWY SPOSÓB NAPRAWIĆ DANE. Jest to bowiem algorytm zastosowany do najczęstszych przypadków uszkodzeń. Zastosowany sposób ponownie wylicza stan magazynu z dostaw i taki wstawia do tabel. Jednakże w przypadku poważniejszych uszkodzeń bazy danych (tabeli dostaw) może to nie być prawidłowy sposób.

Po naprawie danych zostanie podany raport z naprawy danych

| nkcje <u>P</u> omoc |                                         |                              |                                            |               |                                          |                           |                                           |                    |
|---------------------|-----------------------------------------|------------------------------|--------------------------------------------|---------------|------------------------------------------|---------------------------|-------------------------------------------|--------------------|
|                     | NINCEDICI                               |                              |                                            |               | SERWIS                                   | GT, Tom                   | asz Rolewsk                               | ci, GET IT 2010    |
| Serwer SQL:         | MINSERIGI                               |                              | _                                          |               |                                          |                           |                                           |                    |
| Login:              |                                         |                              | Autentykacja Window                        | vs            |                                          |                           |                                           |                    |
| <u>H</u> asło:      |                                         |                              | Zaloguj do serwera                         | J             | Licencja                                 | dla: GET l                | T Tomasz Role                             | ewski              |
| GT Usuń/Odłą        | acz Bazy GT                             | Użytkownicy G                | T Resetowanie Licencji (                   | GT Dane do/z  | EPP GT Testy Dan                         | ych GT Inne               | Operacje SQL Baz                          | y SQL Użytkownicy  |
| Podm                | niot GT:<br>Sprawdzenie<br>agazynów w S | Firma 1<br>stanu<br>ubiekcie | Sprawdzenie powiązz<br>dekretów Rewizora G | i danych<br>  | Sprawdzenie kto je<br>połączony z bazą ( | est<br>GT                 | Kto wykorzystuje lic<br>Subiekta GT/Gesto | rencje<br>ra GT    |
| Symbol              | i (biğuy w dan                          | Nazwa towaru                 |                                            | Magazyn       |                                          | Stan w<br>Subiekcie<br>GT | Stan z<br>dokumentów -<br>dostawy         | Stan<br>Rezerwacji |
| 143139-00           | )                                       | B & D -Wałek zę              | baty silnika                               | 136 - KOŚ     | CIUSZKI 136                              | 4,0000                    | 0,0000                                    |                    |
| 150155-00           | )                                       | B & D -zębnik B&             | D                                          | K - TADEU     | ISZA KOŚCIUSZKI                          |                           |                                           | 3,0000             |
| 150155-00           | )                                       | B & D -zębnik B&             | D                                          | MAG - Głó     | wny                                      | 1,0000                    | 0,0000                                    |                    |
| BANNER              |                                         | BANNER czujnik               | fotoelektr.33415                           | J - JEDNO     | ŚCI NARODOWEJ                            |                           |                                           | 3,0000             |
| Serwis GT           | Г                                       |                              |                                            | E             |                                          |                           |                                           |                    |
|                     |                                         |                              | 10.00 00                                   | rz podiać prá | he                                       |                           |                                           |                    |
| Wykryt<br>automa    | o błędy w da<br>atycznej nap            | nych stanów m<br>rawy ?      | agazynowych. Czy chces                     | sz podjąc pro |                                          |                           |                                           | Þ                  |

#### !!! UWAGA !!! PRZED NAPRAWĄ BAZY DANYCH KONIECZNA JEST ARCHIWIZACJA DANYCH !!!

#### - Sprawdzenie powiązań dekretów Rewizora GT

Funkcja testuje, czy są zapisy (pozycje dekretów) bez powiązania z dekretem (głównym zapisem).

- Sprawdzenie kto jest połączony z bazą GT

Pokazuje kto jest w danym momencie połączony z bazą GT. Przydatne kiedy chcemy sprawdzić kto blokuje przeprowadzenie konwersji bazy danych

- Sprawdzenie kto wykorzystuje licencje Subiekta/Gestora

Pokazuje kto jest w danym momencie zużywa licencje Subiekta/Gestora. Łatwe do kontroli ilości posiadanych licencji. UWAGA wersja demo nie kontroluje licencji i będą puste wyniki.

|                                                   |                                                |                                               |                                                   | 0500                               |                                         |                                             |                                 |
|---------------------------------------------------|------------------------------------------------|-----------------------------------------------|---------------------------------------------------|------------------------------------|-----------------------------------------|---------------------------------------------|---------------------------------|
| erwer SQL: .VINS                                  | GERTGT                                         |                                               |                                                   | SERW                               | IS GI, Tomasz                           | z Rolewski, G                               | ET 11 2010                      |
| igin:                                             |                                                | Autentyka                                     | cja Windows                                       |                                    |                                         | M A                                         | yjście z programu               |
| asło:                                             |                                                | Zaloguj do                                    | serwera                                           | Licencj                            | a dla: GET IT To                        | omasz Rolews                                | ki                              |
| GT Usuń/Odłącz Ba                                 | azy GT Użytkownicy                             | GT Resetowanie                                | Licencji   GT Dane do/z                           | EPP GT Testy D                     | anych GT Inne Opera                     | acje SQL Bazy SC                            | QL Użytkownicy                  |
| Podmiot G<br>Spra<br>magazy                       | T: GET_IT_<br>wdzenie stanu<br>nów w Subiekcie | Testy sp<br>Wyjazd<br>Sprawdzer<br>dekretów I | ójności danych<br>•<br>ie powiązań<br>Rewizora GT | Sprawdzenie ktr<br>połączony z baz | Diest<br>GT<br>Ro<br>Subi               | vykorzystuje licencje<br>ekta GT/Gestora GT |                                 |
| 587 d a a 4 d d                                   |                                                |                                               |                                                   |                                    |                                         | wykonan                                     | e                               |
| Wynik testu (błęd<br>Nazwa<br>komputera           | ly w danych): II(<br>Adres IP                  | Nazwa<br>procesu                              | Użytkownik<br>GT                                  | Program GT                         | Czas<br>zalogowania                     | Ostatnia akcja                              | Nazwa<br>logowania              |
| Wynik testu (błęd<br>Nazwa<br>komputera<br>ROLAND | y w danych): II<br>Adres IP<br>192.168.1.20    | Nazwa<br>procesu<br>InsERT GT                 | Użytkownik<br>GT<br>Rolewski Tomasz               | Program GT<br>Subiekt              | Czas<br>zalogowania<br>2011-01-02 10:06 | Ostatnia akcja<br>2011-01-02 10:07          | Nazwa<br>logowania<br>Roland\To |

Wszystkie wyniki można skopiować do schowa, klikając prawym przyciskiem myszy. Wyniki można powiększać klikając w ikonkę lupy.

## GT Inne Operacje -> Terminator GT

!!!! Przed wykonaniem jakichkolwiek operacji należy wykonać archiwizację danych !!!!

Usunięcie danych Subiekta GT może nastąpić tylko jeśli na tym podmiocie nie działa Rewizor GT. Jeśli działa Rewizor GT, należy go usunąć programem serwisowym Insertu.

Na ekranie startowym zaznaczamy jaki zakres danych chcemy wykasować:

- Dokumenty, Rozrachunki, Stany Magazynowe
- kontrahenci
- towary

|                | oc                                  |                    |                         |                  |                    |                     |                 |                  |
|----------------|-------------------------------------|--------------------|-------------------------|------------------|--------------------|---------------------|-----------------|------------------|
| c              | INSERT                              | GT                 |                         |                  | SERWI              | S GT, Tomasz        | Rolewski, G     | ET IT 2010       |
| Serwer SQL:    | . uno Erri                          |                    | Autentykacia Wir        | adows            |                    |                     | 🚺 🖗 🛛           | jście z programu |
| <u>L</u> ogin: |                                     |                    | Zalogui do serwer       | a                | Licencia           | dla: GET IT To      | masz Rolewsk    | si               |
| nasio.         |                                     |                    |                         |                  |                    |                     |                 |                  |
| GT Usuń/O      | dłącz Bazy                          | GT Użytkownicy     | GT Resetowanie Licence  | ;ji GT Dane do/z | EPP GT Testy Da    | nych GT Inne Opera  | cje SQL Bazy SG | L Użytkownicy    |
|                |                                     |                    | Operacje                | serwisowe        | na bazach          | Insert GT           |                 |                  |
| Terminator     | r GT Domyś                          | lne wzorce wydr. o | dla stanowisk Dodawani  | e skryptów Kopie | owanie wzorców wyo | druku Odksięgowanie | dokumentów      |                  |
| Podm           | niot GT:                            | SGT VAT            |                         | ✓ Sub            | iekt Rachmistrz    | Rewizor Graty       | fikant Gestor   |                  |
| V S            | Subjekt GT (D                       | okumenty Bozrac    | hunki Stany Magazynow   | e) 🔽 Ekspo       | nt Należności      |                     |                 |                  |
| П т            |                                     |                    |                         | Frenz            | nt Remanetów       | Data remanentu:     | 2010-12-09      |                  |
|                | Contarly                            |                    |                         |                  | In the manetow     | Data remanento.     |                 |                  |
|                | ontranenci                          |                    |                         |                  |                    |                     |                 |                  |
| G              | estor GT (Sza                       | anse sprzedaży, Z  | adania, Wiadomości Emai | I, Kalendarz)    |                    |                     |                 |                  |
|                |                                     |                    |                         |                  |                    |                     |                 |                  |
| E.11           | H.c. I                              |                    |                         |                  | Decoderate:        |                     |                 |                  |
| Folde          | er na pliki eksp                    | oortu: V:\astro    |                         |                  | Przeglądaj         | <u>W</u> y4         | onaj            |                  |
| Folde          | er na pliki eksp<br>k operacji (bło | oortu: V:\astro    |                         |                  | Przeglądaj         | Wył                 | conaj           | Ð                |

Jeśli chcemy wykasować dane i stowrzyć "rodzaj BO" należy przed wykasowaniem danych zrobić ich eksprot. W tym celu z prawej strony zaznaczamy Eksport należności i eksport remanentów. Musimy też zaznaczyć w.g. jakiej daty eksportować remanenty (domyślnie bieżąca). Towary zostaną zapisane w rozbiciu na dostawy (Uwaga nie jest obsługiwana funkcja kodów dostaw z niebieskiego plusa)

Podajemy katalog na pliki eksportu. Zostana w nim utworzone pliki eksportu dla każdego magazynu osobno, plik remanent\_MAG.epp oraz jeden wspólny rozrachunków rozrachunki.epp

Klikamy Wykonaj.

Jeśli chcemy wczytać BO do tak "wyczyszczonego" podmiotu, to:

1. Wchodzimy w każdy magazyn i wczytujemy z pliku epp PW.

Uwaga jeśli <u>wykasowano</u> towary, to podczas wczytywania BO zostaną ponownie wczytane kartoteki towarów znajdujące się na PW. Towary wczytane tą będą zawierały tylko część danych znajdujących się w oryginalnej kartotece (wynika to z ograniczeń pliku epp)

a. Magazyn->Przyjęcia magazynowe->Menu Operacje->Dodaj na podstawie Wskazujemy odpowiedni plik magazynu i dodajemy jako PW

| ik:              |                                  | V:\SerwisGT\                         | remanent MAG.epp                                             | ✓                                                                        |            |         |
|------------------|----------------------------------|--------------------------------------|--------------------------------------------------------------|--------------------------------------------------------------------------|------------|---------|
| k z              | apisano:                         | 09-12-2010 00                        | 0:00:00 - SGT VAT                                            |                                                                          |            |         |
| Ko<br>Syr<br>Ako | ontrahenci<br>nchronizuj<br>cja: | po: O <u>s</u> ymb<br>O <u>d</u> oda | oolu O <u>N</u> IPie<br>awanie Oaktualizacja                 | O <u>a</u> ktualizacja i dodawanie                                       |            |         |
| To<br>Syr<br>Aka | owary<br>nchronizuj<br>cja:      | po: ⊙ symt<br>⊙ doda                 | oolu O symbolu <u>u</u> do<br>awanie O aktua <u>l</u> izacja | stawcy O <u>k</u> odzie kreskowym<br>O ak <u>t</u> ualizacja i dodawanie |            |         |
| Da               | okumenty<br>ty:                  | ⊙ oryg                               | inalne O systemowe                                           |                                                                          |            |         |
|                  | Ζ /                              |                                      | Numer                                                        | Data wystawienia                                                         | Kontrahent | Wartość |
|                  |                                  |                                      |                                                              |                                                                          |            |         |
| oda              | ij jako:                         |                                      | Przychód wewnętrzny                                          |                                                                          |            |         |

- 2. Czynność wczytania PW powtarzamy dla każdego magazynu.
- 3. Wczytanie rozrachunków.
  - a. Do wczytania rozrachunków konieczna jest uaktywniona Sfera na podmiocie do którego będziemy je wczytywać – można do tego celu wykorzystać darmową wersję Sfery (14 dniową). Po wykonanej operacji możemy przywrócić stan licencji (bez aktywnej wersji DEMO Sfery – zostanie na przyszłość) opcją Podmiany Licencji z zarchiwizowanego podmiotu.
  - b. TYLKO W PRZYPADKU GDY ZOSTALI WYKASOWANI WSZYSCY KONTRAHENCI należy przed dodaniem rozrachunków wczytać ponownie kontrahentów dla których chcemy przenieść nierozliczone rozrachunki. Dokonujemy tego:
    - i. uruchamiając Subiekta.
    - ii. Przechodzą do opcji kontrahenci i z Menu Operacje->Dodaj na podstawie.
    - iii. Wybieramy plik z rozrachunkami i wczytujemy
    - iv. Zaznaczamy wszystkie elementy i klikamy wykonaj.

|            | v: perwise   | Tyrozrachunki.epp  |                      | <ul> <li>Wczytaj</li> </ul> |               |               |               |       |
|------------|--------------|--------------------|----------------------|-----------------------------|---------------|---------------|---------------|-------|
| anisano:   | 09-12-2010   | 00:00:00 - SGT VAT |                      |                             |               |               |               |       |
| arametry - |              |                    |                      |                             |               |               |               |       |
| nchronizuj | po: O sy     | mbolu O NIP        | ie                   |                             |               |               |               |       |
| kcja:      | ⊙ <u>d</u> a | dawanie O akti     | ualizacja O <u>a</u> | ktualizacja i dodawani      | e             |               |               |       |
|            |              |                    |                      |                             |               | -             | -             |       |
| Z          | Rodzaj       | Symbol             | Nazwa 🕢              | Nazwa pełna                 | Miejscowość   | Adres         | NIP           | Uwagi |
|            |              | ODEON              | Drogeria ODE         | Drogeria ODE                | Koszalin      | Bałtycka 13/6 | 884-54-52-622 |       |
|            | <b>*</b>     | KOZICKO            | Export - Impor       | Export - Impor              | Kozicko       | Podjazdowa 4  | 887-745-77-52 |       |
|            | <b>4</b>     | ALA                | Hurtownia AL         | Hurtownia AL                | Oleśnica      | Romanowskie   | 853-74-64-241 |       |
|            |              | ERIE               | Hurtownia ERI        | Hurtownia ERI               | Bydgoszcz     | Jagiellońska  | 832-65-62-042 |       |
|            | <b>*</b>     | BEATRICE           | Hurtownia kos        | Hurtownia kos               | Warszawa      | Wielka 42     | 848-54-54-547 |       |
|            |              | TABIS              | Hurtownia TA         | Hurtownia TA                | Piła          | Baczyńskiego  | 894-155-44-65 |       |
|            | <b>*</b>     | BOSS               | Perfumeria BO        | Perfumeria BO               | Bielsko Biała | Szczęśliwa 1  | 811-24-62-146 |       |
|            | <b>*</b>     | HUGO               | Perfumeria HU        | Perfumeria HU               | Katowice      | Wilcza 13/42  | 846-75-35-314 |       |
|            | <b>***</b>   | POLCARD            | Polcard SA           | Polcard SA                  | Warszawa      | Ostrobramska  | 222-222-22-22 |       |
|            |              |                    |                      |                             |               |               |               |       |
|            |              |                    |                      |                             |               |               |               |       |
|            |              |                    |                      |                             |               |               |               |       |
|            |              |                    |                      |                             |               |               |               |       |
|            |              |                    |                      |                             |               |               |               |       |
|            |              |                    |                      |                             |               |               |               |       |
|            |              |                    |                      |                             |               |               |               |       |
|            |              |                    |                      |                             |               |               |               |       |
|            |              |                    |                      |                             |               |               |               |       |
|            |              |                    |                      |                             |               |               |               |       |

- c. Uruchamiamy program Serwis GT i przechodzimy do opcji GT Dane do/z EPP
- d. Wybieramy docelowy podmiot do dodania rozrachunków oraz plik z rozrachunkami rozrachunki.epp
- e. Z prawej strony wybieramy Sferę programu (Subiekt GT), sposób synchronizacji (dla opcji wczytywania po terminatorze najlepiej wybrać po symbolu)

| VINCEDTO                                                            |                                                                                              | SERWIS GT, Tomasz Rolewski, GET IT 2010                                                                                                    |
|---------------------------------------------------------------------|----------------------------------------------------------------------------------------------|----------------------------------------------------------------------------------------------------|
| ogin:                                                               | Autentykacja Windows                                                                         | Myjście z programu                                                                                                    |
| lasło:                                                              | <u>∠</u> aloguj do serwera                                                                   | Licencja dla. GET TT Tomasz Rolewski                                                                                                    |
| GT Usuń/Odłącz Bazy 0                                               | GT Użytkownicy GT Resetowanie Licencji GT D:                                                 | ane do/z EPP GT Testy Danych GT Inne Operacje SQL Bazy SQL Użytkownicy                                                                                                    |
| Podmiot GT:                                                         | Dane do/z plik                                                                               | «u EDI++ (*. EPP)<br>▼                                                                                                    |
| Nazwa pliku EPP:                                                    | V:\SerwisGT\rozrachunki.epp                                                                  | Przeglądaj                                                                                                    |
| Stan magaz                                                          | zynu do pliku EPP jako PW/RW                                                                 | Rozrachunki do/z pliku EPP                                                                                                    |
| Magazyn:                                                            | MAG - Główny 🗸                                                                               | Zapis nierozliczonych należności                                                                                                    |
| Magazyn:<br>Data remanentu:                                         | MAG - Główny 🔹                                                                               | <ul> <li>Zapis nierozliczonych należności</li> <li>Zapis nierozliczonych zobowiązań</li> </ul>                                                                                                    |
| Magazyn:<br>Data remanentu:                                         | MAG - Główny  2010-12-09                                                                     | <ul> <li>Zapis nierozliczonych należności</li> <li>Zapis nierozliczonych zobowiązań</li> <li>Zapis nierozliczonych spłat należności</li> </ul>                                                                                                    |
| Magazyn:<br>Data remanentu:<br>Wygeneruj jako  Wygeneruj jako       | MAG - Główny<br>2010-12-09 🐨<br>PW (w rozbiciu na dostawy)<br>RW (bez rozbicia na dostawy)   | <ul> <li>Zapis nierozliczonych należności</li> <li>Zapis nierozliczonych zobowiązań</li> <li>Zapis nierozliczonych spłat należności</li> <li>Zapis nierozliczonych spłat zobowiązań</li> </ul>                                                                                                    |
| Magazyn:<br>Data remanentu:<br>I Wygeneruj jako<br>I Wygeneruj jako | MAG - Główny<br>2010-12-09 🐨<br>PW (w rozbiciu na dostawy)<br>RW (bez rozbicia na dostawy)   | <ul> <li>Zapis nierozliczonych należności</li> <li>Zapis nierozliczonych zobowiązań</li> <li>Zapis nierozliczonych spłat należności</li> <li>Zapis nierozliczonych spłat zobowiązań</li> <li>Wybierz sferę programu:</li> </ul>                                                                                                    |
| Magazyn:<br>Data remanentu:<br>⊚ Wygenerujjako<br>⊚ Wygenerujjako   | MAG - Główny<br>2010-12-09 🕞 🕶<br>PW (w rozbiciu na dostawy)<br>RW (bez rozbicia na dostawy) | <ul> <li>Zapis nierozliczonych należności</li> <li>Zapis nierozliczonych zobowiązań</li> <li>Zapis nierozliczonych spłat należności</li> <li>Zapis nierozliczonych spłat zobowiązań</li> <li>Wybierz sferę programu:</li> <li>Sfera Subiekt GT</li> <li>Wybierz sposób synchronizacji<br/>kontrahentów dla rozrachunków</li> </ul> |

- f. Uruchamiamy: Wczytaj rozrachunki
- g. Program podsumuje z jakiej firmy wczytujemy rozrachunki:

| Pytanie                                                                                                    |                                                                                       |
|----------------------------------------------------------------------------------------------------|---------------------------------------------------------------------------------------|
| Czy wczytać dane z pliku k<br>Nazwa firmy: Firma przykła<br>Dane z okresu: 2010-12-09<br>Wykonany przez: SERWIS (<br>Wykonana dnia: 2010-12-0 | omunikacji pochodzące z podmiotu:<br>dowa systemu InsERT GT<br>- 2010-12-09<br>T<br>9 |
| Czy wykonać im                                                                                                    | port ?                                                                                |
|                                                                                                    | <u>T</u> ak <u>N</u> ie                                                               |

- h. Pojawi się informacja o konieczności wczytania kontrahentów (opisane w pkt. B). Kontrahentów należy wczytać tylko w przypadku kasowania wszystkich kontrahentów w Terminatorze
  i. Zostaną wczytane rozrachunki. Zostanie utworzony raport z wczytanych rozrachunków.

### GT Inne Operacje -> Domyślne wzorce

W Insert GT jeśli na jakimś stanowisku zaznaczymy, że dany wzorzec jest domyślny na tym stanowisku komputerowym, to z każdego innego stanowiska (w tym serwera) nie mamy możliwości usunąc tego wzorca. Co gorsza nie mamy też możliwości dowiedzieć się na jakim stanowisku ten wzorzec jest domyślny, aby z tego stanowiska usunąc ten znacznik. Ta funkcja likwiduje te ograniczenia.

| 🚯 Serwis GT                                                                         |                                                                                                    | _ 🗆 🗖                                                                                            |
|-------------------------------------------------------------------------------------|----------------------------------------------------------------------------------------------------|--------------------------------------------------------------------------------------------------|
| Eunkcje <u>P</u> omoc                                                               |                                                                                                    |                                                                                                  |
| Serwer SQL: [local]\INSERTGT                                                        | SER₩<br>☑ Autentykacja Windows<br>☑aloguj do serwera Licencj                                                                                                    | IS GT, Tomasz Rolewski, GET IT 2011<br>Wyjście z programu<br>ja dla: GET IT Tomasz Rolewski      |
| GT Usuń/Odłącz Bazy GT Użytkownicy GT<br>Terminator GT Domyślne wzorce wydr. dla st | Resetowanie Licencii GT Dane do/z EPP GT Testy D<br>Operacje serwisowe na bazach<br><sup>anowisk</sup> Dodawanie skryptów Kopiowanie wzorców w<br>Doorwélne wzorce wydruków dla sta | Danych GT Inne Operacje SQL Bazy SQL Użytkownicy<br>Insert GT<br>ydruku Odksięgowanie dokumentów |
| Podmiot GT: sgt                                                                     |                                                                                                    | Tylko wzorce domyślne stanowisk                                                                  |
| Typ wzorca                                                                          | Nazwa wzorca                                                                                                    | Nazwa komputera                                                                                  |
| Faktura sprzedaży                                                                   | FS angielski                                                                                                    | KOMP1                                                                                            |
| Faktura sprzedaży                                                                   | FS rozbicie na dostawy                                                                                                    | KOMP2                                                                                            |
| Usuń wzorzec Popraw wzorz                                                           | ec Dodaj wzorzec                                                                                                    |                                                                                                  |
| Połączono z SQL Microsoft SQL Server 2005 - 9.00.405                                | .00 (Intel X86) Service Pack: SP3 wersja: Express Edit                                                                                                    | ion .::                                                                                          |

W domyślnym ustawieniu zostaną wyświetlone wszystkie domyślne wzorce, które mają ustawienie dla konkretnego stanowiska. Z tego poziomu mamy możliwość skasować przypisanie wzorca do stanowiska lub też poprawić przypisanie (np. gdy zmieni się nazwa komputera). Wzorce domyślne są przypisywane w.g. Windowsowej nazwy komputera.

Z tego też poziomu mamy możliwość przypisać wzorzec dla komputera, do którego nie mamy fizycznie dostępu, a jedynie znamy jego nazwę (opcja Dodaj wzorzec stanowiska).

Odznaczenie znacznika Tylko wzorce domyślne stanowisk powoduje wyświetlenie wszystkich domyślnych ustawień wzorców niezależnie czy jest to domyślny wzorzec podmiotu czy stanowiska.

## GT Inne Operacje -> Dodawanie własnych skryptów do Insert GT

Funkcja służy do dowania własnych skryptów do Insert GT. W tej chwili dostępny jest tylko skrypt pokazujący w rozrachunkach nierozliczone spłaty należności/zobowiązań na liście rozrachunków. Spłaty takie są widoczne ze znakiem ujemnym.

Dodawanie skryptów odbywa się przez wybranie odpowiedniego skryptu, zaznaczeniu podmiotów do których chcemy dodać skrypt i wybraniu opcji Dodaj własny skrypt lub Przywróć oryginalny skrypt

| wis GT           | _        | _                      |                                                 |                                           | -                             |
|------------------|----------|------------------------|-------------------------------------------------|-------------------------------------------|-------------------------------|
| cje <u>P</u> omo | ic       |                        |                                                 |                                           |                               |
|                  |          |                        | IGT                                             | SERWIS GT, Tomasz                         | z Rolewski, GET IT 2011       |
| Serwer SQL       | : [1004  |                        |                                                 |                                           | Wviście z programu            |
| Login:           |          |                        |                                                 |                                           |                               |
| <u>H</u> asło:   | 1        |                        | Zaloguj do serwera                              | Licencja dla: GETTTTC                     | omasz Rolewski                |
| GT Usuń/         | Odłacz B | azy GT I               | Jźvtkownicy GT Resetowanie Licencii GT Dan      | ne do/z EPP GT Testy Danych GT Inne Opera | acie SQL Bazy SQL Użytkownicy |
| -                |          |                        | Operacie serwis                                 | owe pa bazach Insert GT                   |                               |
| Terminat         | or GT D  | )omuślne w             | vzorce wudr dla stanowisk Dodawanie skryptów    | Kopiowanie wzorców wudruku Odksiegowani   | e dokumentów                  |
|                  | Rodzaj s | skryptu:               | Dodawanie nierozliczonych spłat rozrachunków na | a listach należności/zobowiązań           |                               |
|                  | Zaznacz  | z podmioty:<br>Wubierz | Nazwa podmiołu                                  | Pełna nazwa podmiotu                      | Wereis hazu                   |
|                  |          |                        | GET IT Bolewski Tomasz                          | GET IT Bolewski Tomasz                    | 1.2502.11.2182                |
|                  |          |                        | ABEM                                            | Firma przykładowa systemu InsERT GT       | 1.2502.13.2185                |
|                  |          |                        | ABEM GR                                         | Firma przykładowa systemu InsERT GT       | 1.2502.13.2185                |
|                  | 1        | <ul><li>✓</li></ul>    | sgt                                             | Firma przykładowa systemu InsERT GT       | 1.2502.13.2185                |
|                  | Zaznacz  | z wszystkie            | : Odznacz wszystkie                             | Dodaj <u>w</u> łasny skrypt Przys         | wróć oryginalny skrypt        |
|                  |          |                        |                                                 |                                           |                               |